## Office365 Teams töölauarakenduse keele muutmine

Käivita MS Teams töölauarakendus!

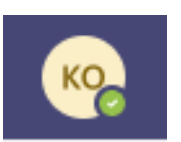

- 1. Klõpsa üleval paremas nurgas oma nimetähtede või pildiga ikoonil:
- 2. Sulle avatakse kasutajavalikud. Tee valik "Settings" ("Sätted"):

|                                                                 | ко                  | -   |   | $\times$ |
|-----------------------------------------------------------------|---------------------|-----|---|----------|
| KO<br>Kelly Olvi<br>kelly.olvi@viimsi.ed<br>Available ~ Set sta | du.ee<br>atus messa | ige |   |          |
| ≓ Accounts & orgs                                               |                     |     |   |          |
| ্র Saved<br>ঠ্টে Settings                                       |                     |     |   |          |
| Zoom                                                            | — (10               | 0%) | + |          |
| Keyboard shortcuts                                              |                     |     |   |          |
| About                                                           |                     |     |   | >        |
| Check for updates                                               |                     |     |   |          |
| Download the mobile app                                         |                     |     |   |          |
| Sign out                                                        |                     |     |   |          |

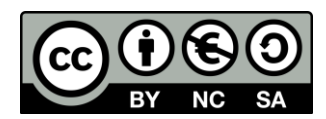

- 3. Avanenud aknas vahelehel "General" ("Üldine") keri alla poole ja leia keelevalikud:
  - a. Rakenduse keel
  - b. Klaviatuurikeel

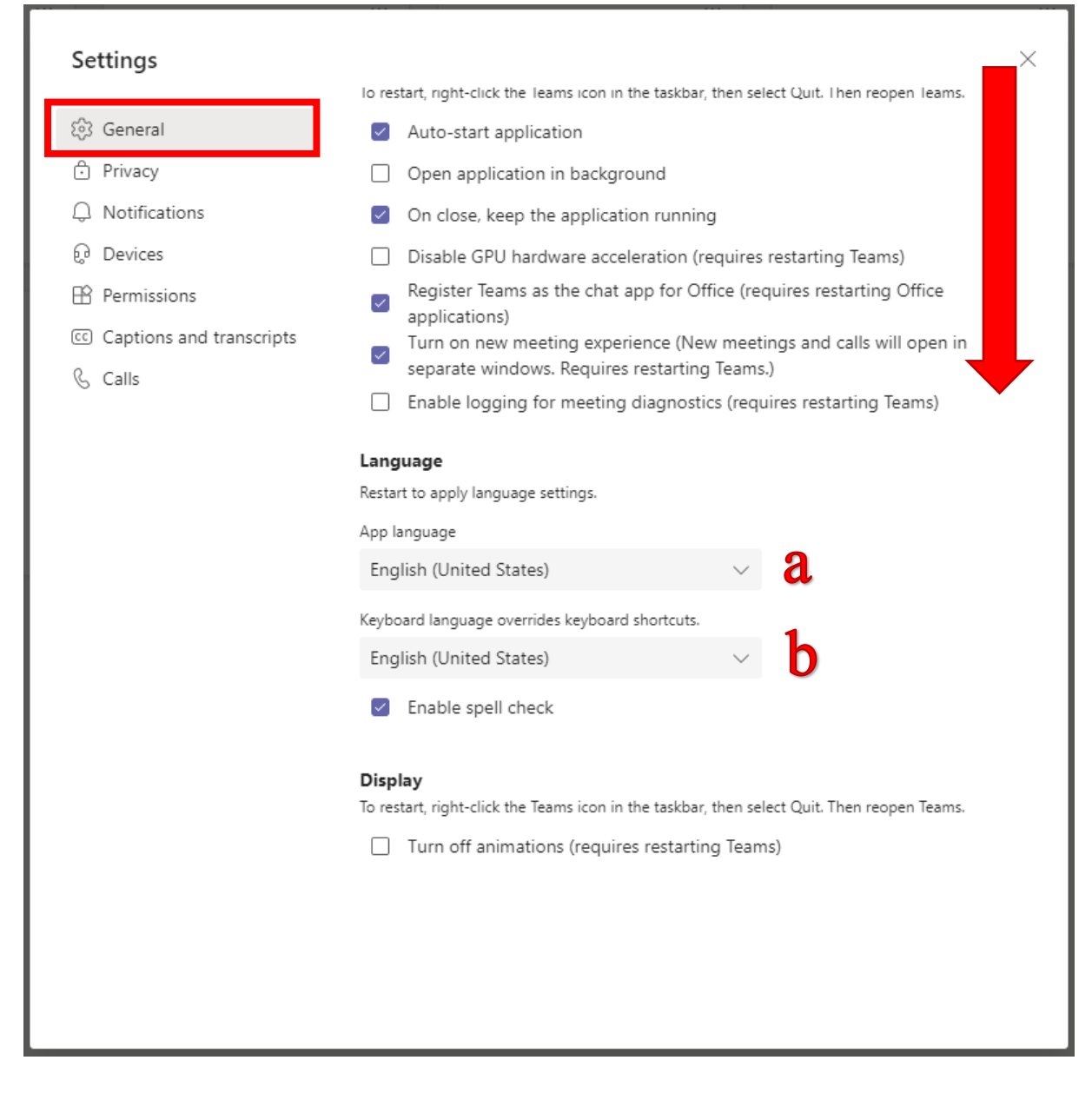

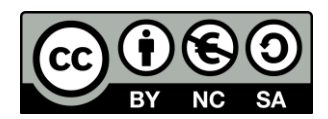

## 4. Tee keele valik:

|                                                                                  | lo restart, right-click the leams icon in the taskbar, then select Quit. Then reopen leams.                                                                                                    |
|----------------------------------------------------------------------------------|----------------------------------------------------------------------------------------------------|
| 없3 General                                                                       | <ul> <li>Auto-start application</li> </ul>                                                                                                    |
| Privacy                                                                          | Open application in background                                                                                                    |
| Q Notifications                                                                  | <ul> <li>On close, keep the application running</li> </ul>                                                                                                    |
| စ္ Devices                                                                       | Disable GPU hardware acceleration (requires restarting Teams)                                                                                                    |
| <ul> <li>Permissions</li> <li>Captions and transcripts</li> <li>Calls</li> </ul> | <ul> <li>Register Teams as the chat app for Office (requires restarting Office applications)</li> <li>Turn on new meeting experience (New meetings and calls will open in separate windows. Requires restarting Teams.)</li> <li>Enable logging for meeting diagnostics (requires restarting Teams)</li> </ul> |
|                                                                                  | <b>Language</b><br>Restart to apply language settings.<br>App language                                                                                                    |
|                                                                                  | English (Zimbabwe) $\checkmark$                                                                                                    |
|                                                                                  | Deutsch (Luxemburg)                                                                                                    |
|                                                                                  | Deutsch (Schweiz)                                                                                                    |
|                                                                                  | Deutsch (Österreich)                                                                                                    |
|                                                                                  | Eesti (Eesti)                                                                                                    |
|                                                                                  | English (Australia)                                                                                                    |
|                                                                                  | English (Balize)<br>Turn off animations (requires restarting Teams)                                                                                                    |
|                                                                                  |                                                                                                    |
|                                                                                  |                                                                                                    |
|                                                                                  |                                                                                                    |

Save and restart

5.

6. Teamsi rakendus taaskäivitub valitud keeles!

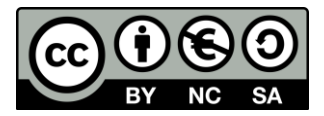